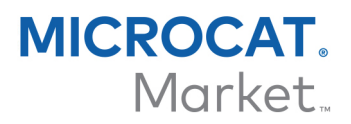

# ΔΗΜΙΟΥΡΓΙΑ ΚΑΙ ΕΚΧΩΡΗΣΗ ΕΠΙΠΕΔΩΝ ΤΙΜΩΝ

Μόλις οι επαγγελματικοί λογαριασμοί σας ρυθμιστούν για το Microcat Market, πρέπει να μεταβείτε στη σελίδα προορισμού και να εκχωρήσετε επίπεδα τιμών στους επαγγελματικούς λογαριασμούς σας. Μπορείτε επίσης να δημιουργήσετε προσαρμοσμένα επίπεδα τιμών.

Για να αποκτήσετε πρόσβαση στη σελίδα προορισμού, μεταβείτε στην ηλεκτρονική διεύθυνση <u>www.login.superservice.com</u> και καταχωρήστε το όνομα χρήστη και τον κωδικό πρόσβασης για το Microcat EPC. Στην επάνω δεξιά πλευρά της σελίδας θα δείτε τις καρτέλες Διαχείριση τιμολογήσεων και Διαχείριση λογαριασμού.

INF

Αρχική σελίδα Διαχείριση τιμολογήσεων Διαχείριση λογαριασμού

### ΔΙΑΧΕΙΡΙΣΗ ΛΟΓΑΡΙΑΣΜΟΥ

Στην οθόνη **Διαχείριση λογαριασμού** πρέπει να εκχωρήσετε επίπεδα τιμών στους επαγγελματικούς λογαριασμούς σας για το Microcat Market. Το επίπεδο τιμής πρέπει να εκχωρηθεί, για να μπορούν οι εμπορικοί πελάτες να παραγγέλνουν ανταλλακτικά από την αντιπροσωπεία σας.

#### Εκχώρηση ενός επιπέδου τιμής

Διαδικασία εκχώρησης ενός επιπέδου τιμής σε έναν λογαριασμό Microcat Market:

- 1 Πατήστε **Διαχείριση λογαριασμού** στη σελίδα προορισμού.
- 2 Πατήστε την καρτέλα **Εταιρικοί λογαριασμοί**.
- 3 Πατήστε το όνομα στη στήλη Όνομα εταιρείας.
- 4 Στο πεδίο Συνδρομές, πατήστε **Ρύθμιση παραμέτρων** στη στήλη **Ρυθμίσεις**.

| Συνδρομές       |          |                       |                  | (i)       |
|-----------------|----------|-----------------------|------------------|-----------|
| Όνομα συνδρομής | Ποσότητα | Αντιστοιχίστηκε από   | Ημερομηνία Λήξης | Ρυθμίσεις |
| Microcat Market | 1        | Αντιπροσώπου <u>1</u> |                  | Ρύθμιση   |

- 5 Από το αναπτυσσόμενο μενού **Αντιπρόσωπος**, επιλέξτε που θα αποσταλούν οι παραγγελίες για αυτό το κατάστημα.
- 6 Επιλέξτε το επίπεδο τιμής για αυτό το κατάστημα από το αναπτυσσόμενο μενού Επίπεδο τιμής.

| Microcat Market               |                                         |
|-------------------------------|-----------------------------------------|
| Ρυθμίσεις συνδρομής           |                                         |
| Αντιπρόσωπος<br>Επίπεδο τιμής | 1234 - Αντιπροσώπου 1   Τιμή εμπορίου 1 |
|                               | Αποθήκευση Ακύρω                        |

7 Πατήστε **Αποθήκευση**.

# INF MEDIA

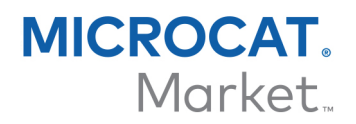

2

## ΔΙΑΧΕΙΡΙΣΗ ΤΙΜΟΛΟΓΗΣΕΩΝ

Μόλις οι επαγγελματικοί λογαριασμοί σας ρυθμιστούν από την Εξυπηρέτηση πελατών της Infomedia, μπορείτε να δημιουργήσετε νέα επίπεδα τιμών στην οθόνη **Διαχείριση τιμολογήσεων**. Μπορείτε να ρυθμίσετε πολλαπλά επίπεδα τιμών για διαφορετικούς λογαριασμούς, ώστε να έχετε πλήρη έλεγχο της τιμολόγησης.

Δημιουργία προσαρμοσμένων επιπέδων τιμών

Διαδικασία δημιουργίας ενός επιπέδου τιμής για έναν λογαριασμό Microcat Market:

1 Πατήστε **Διαχείριση τιμολογήσεων** στη σελίδα προορισμού.

Πατήστε **Προσθήκη επιπέδου τιμής** στην καρτέλα Επίπεδα τιμών.

3 Πληκτρολογήστε τα στοιχεία του επιπέδου τιμής, όπως το όνομα, και πατήστε **Επόμενο**.

Ο κωδικός επιπέδου τιμής πρέπει να διαφέρει από οποιονδήποτε υπάρχοντα κωδικό.

| Προσθήκη επιπέδου τιμής |             |                |         |  |  |
|-------------------------|-------------|----------------|---------|--|--|
| Λεπτομέρειες            | Προσαρμογές | Φόροι          |         |  |  |
|                         |             |                |         |  |  |
| Κωδικός                 |             | Τ1             |         |  |  |
| Όνομα                   |             | Τιμή εμπορίου1 |         |  |  |
| Επίπεδο βασική          | ις τιμής    | Τιμή λίστας 🗸  |         |  |  |
| Σχόλια                  |             |                |         |  |  |
|                         |             |                |         |  |  |
|                         |             |                |         |  |  |
|                         |             |                |         |  |  |
|                         |             |                |         |  |  |
|                         |             |                |         |  |  |
|                         |             | Ακύρωση        | Επόμενο |  |  |

4 Αν θέλετε να κάνετε κάποια προσαρμογή σε όλα τα ανταλλακτικά, επιλέξτε Ποσοστό προσαρμογής και καταχωρίστε το απαιτούμενο ποσοστό. Κατόπιν πατήστε Επόμενο.

Για την ανατίμηση των ανταλλακτικών καταχωρήστε μια θετική ποσοστιαία τιμή, ενώ για την έκπτωση καταχωρήστε μια αρνητική ποσοστιαία τιμή. Για παράδειγμα, -5%.

- 5 Αν θέλετε να προσθέσετε έναν φορολογικό συντελεστή σε όλα τα ανταλλακτικά, επιλέξτε Ποσοστό φορολόγησης και καταχωρίστε το απαιτούμενο ποσοστό. Για παράδειγμα, 10%.
- 6 Πατήστε **Τέλος**.

Για να ρυθμίσετε το προεπιλεγμένο επίπεδο τιμής, επιλέξτε το επίπεδο τιμής και πατήστε **Ορισμός ως προεπιλογή**.

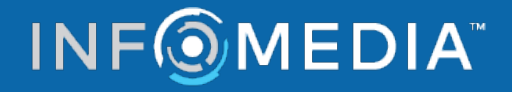